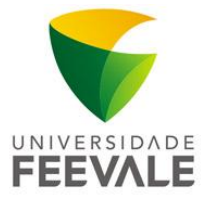

## **Tutorial para Acesso Externo**

### Portal Capes e Bases de Dados Assinadas

# Tutorial para acesso ao Portal Capes e Bases de Dados Assinadas no computador de casa ou do trabalho:

**Nota**: Este tutorial é apenas para Internet Explorer 6 ou superior. Essas configurações devem ser feitas SOMENTE para acessar o site do Portal Capes e site da Biblioteca. Para acessar outras páginas da Internet é necessário desfazer esse procedimento.

- 1. Abra o Navegador Internet Explorer
- 2. Clique no menu "Ferramentas"
- 3. Clique no menu "Opções da Internet"

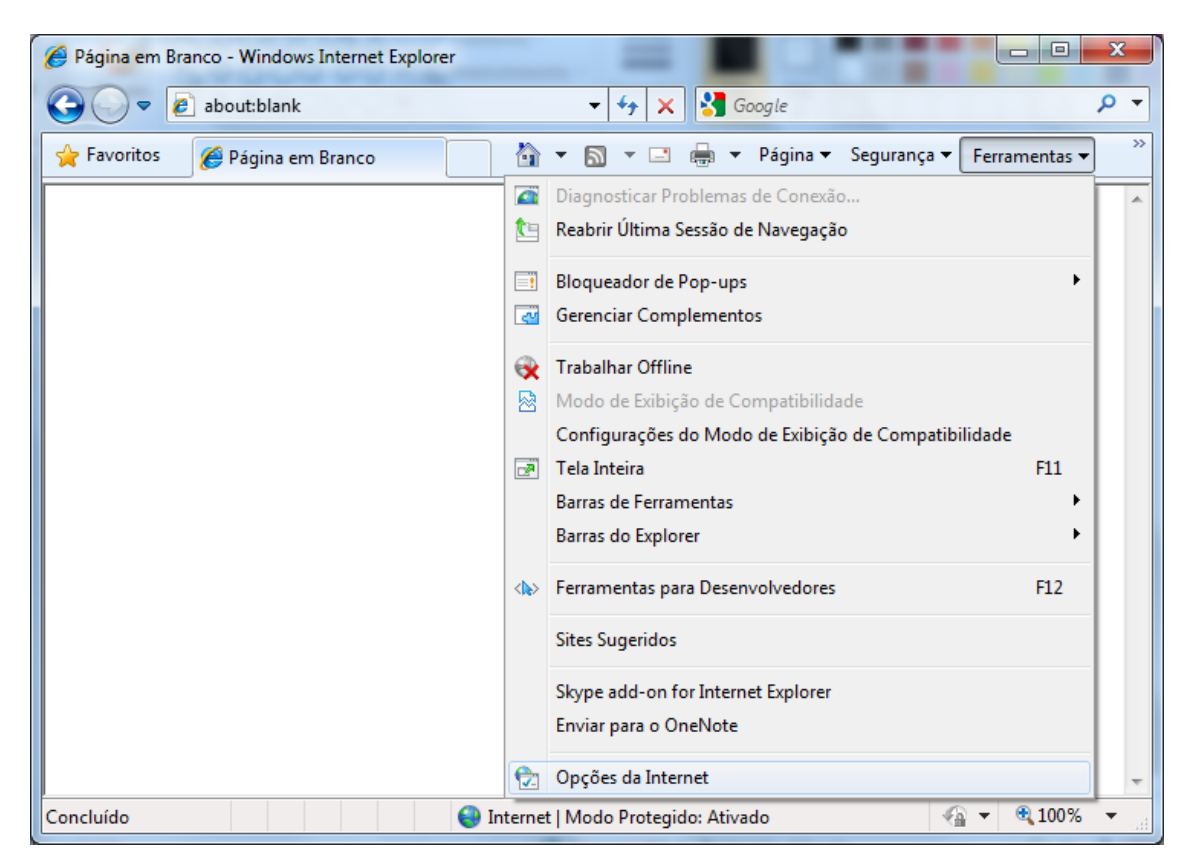

#### Obs: Para acesso através de Modem 3G ir direto para o passo 7.

- 4. Na aba "conexões":
- 5. Clique no Botão "Configurações de LAN...".

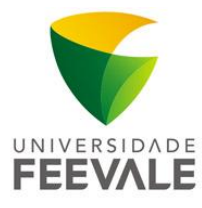

| Opções da Interne                                     | t                                       |                                   |                        |         | ? ×           |
|-------------------------------------------------------|-----------------------------------------|-----------------------------------|------------------------|---------|---------------|
| Geral                                                 | Segu                                    | ırança                            | Privaci                | dade    | Conteúdo      |
| Conexões                                              |                                         | Prog                              | gramas                 |         | Avançadas     |
| Para co<br>Interne                                    | onfigurar u<br>et, clique e             | uma conexão<br>em Configura       | com a<br>r.            | Co      | onfigurar     |
| Configurações o                                       | le rede dia                             | al-up e de reo                    | de virtual pri         | vada    |               |
|                                                       |                                         |                                   |                        | Ad      | licionar      |
|                                                       |                                         |                                   |                        | Adici   | onar VPN      |
|                                                       |                                         |                                   |                        | Re      | mover         |
| Escolha Config<br>servidor proxy                      | urações se<br>para uma                  | e precisar cor<br>conexão.        | nfigurar um            | Con     | figurações    |
| Nunca disc                                            | ar uma cor                              | nexão                             |                        |         |               |
| 🔘 Discar sem                                          | pre que nâ                              | ăo houver un                      | na conexão o           | le rede |               |
| Sempre dis                                            | car a cone                              | xão padrão                        |                        |         |               |
| Padrão atua                                           | l: Nenh                                 | uma                               |                        | Defi    | inir padrão   |
| Configurações (                                       | da Rede Lo                              | ocal (LAN) –                      |                        |         |               |
| As configuraçõe<br>conexões dial-u<br>para configuraç | es de rede<br>p. Escolha<br>ões dial-up | local não se<br>Configuraçô<br>c. | aplicam a<br>ies acima | Configu | rações da LAN |
|                                                       |                                         |                                   | ОК                     | Cancel  | ar Aplicar    |

- 6. Na caixa "Configuração automática":
  - Clique na opção "Usar um servidor proxy para a rede local (estas configurações não se aplicam a conexões dial-un ou VPN.)"
  - No campo "Endereço", digite o nome do servidor "proxy.feevale.br"
  - No campo "Porta", digite "80":

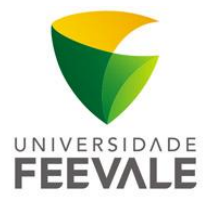

| Configurações da Rede Local (LAN)                                                                                                    | x  |
|----------------------------------------------------------------------------------------------------|----|
| Configuração automática<br>A configuração automática poderá substituir as configurações<br>manuais. Para usar as configurações manuais, desabilite a<br>configuração automática. |    |
| Detectar automaticamente as configurações                                                                                                    |    |
| Usar script de configuração automática                                                                                                    |    |
| Endereço:                                                                                                    |    |
| Servidor proxy                                                                                                    |    |
| Usar um servidor proxy para a rede local (estas configurações não<br>se aplicam a conexões dial-up ou VPN).                                                                      | >  |
| Endereço: proxy.feevale.b Porta: 80 Avançadas                                                                                                    | ור |
| Não usar servidor proxy para endereços locais                                                                                                    |    |
| OK Cancelar                                                                                                    |    |

Obs: Os passos 7, 8 e 9 são exclusivos para acesso através de Modem 3G, caso não use 3G vá direto para o passo 10.

- 7. Na aba "Conexões":
- 8. Na caixa "Configuração de rede dial-up e de rede virtual privada":
  - Selecione a conexão 3G existente, no exemplo da imagem abaixo o nome é "VIVO INTERNET";
  - Clique no botão "Configurações".

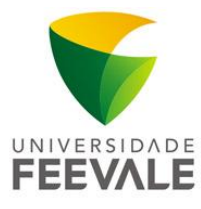

| Conexões     Programas     Avançada       Para configurar uma conexão com a<br>Internet, clique em Configurar.     Configurar       onfigurações de rede dial-up e de rede virtual privada     Adicionar       MUCO INTERNET     Adicionar       Adicionar VPN     Remover       Escolha Configurações se precisar configurar um<br>vervidor proxy para uma conexão.     Configurações       Nunca discar uma conexão.     Onfigurações       Nunca discar uma conexão     Discar sempre que gão houver uma conexão de rede       Şempre discar a conexão padrão     Definir padrão       Padrão atual:     Nerhuma | Concern Harry                                                                       | nça Privac                                | idade Conteúd        |  |
|----------------------------------------------------------------------------------------------------|-------------------------------------------------------------------------------------|-------------------------------------------|----------------------|--|
| Para configurar uma conexão com a<br>Internet, cique em Configurar.     Configurar     Configurações de rede dial-up e de rede virtual privada     Adicionar     Adicionar VPN     Adicionar VPN     Remover      iscolha Configurações se precisar configurar um     ervidor proxy para uma conexão.     Nunca discar uma conexão.     Nunca discar uma conexão     Discar sempre que pão houver uma conexão de rede     Sempre discar a conexão padrão     Padrão atual: Nerhuma     Definir padrão                                                                                                    | Conexoes                                                                            | Programas                                 | Avançadas            |  |
| Adicionar<br>Adicionar<br>Adicionar VPN<br>Excolha Configurações se precisar configurar um<br>ervidor proxy para uma conexão.<br>Nunca discar uma conexão.<br>Nunca discar uma conexão<br>Discar sempre que gão houver uma conexão de rede<br>Sempre discar a conexão padrão<br>Padrão atual: Nerhuma<br>Definir padrão                                                                                                    | Para configurar uma<br>Internet, dique em (                                         | conexão com a<br>Configurar.              | Configurar           |  |
| Adicionar VPN<br>Adicionar VPN<br>Escolha Configurações se precisar configurar um<br>ervidor proxy para uma conexão.<br>Nunca discar uma conexão<br>Discar sempre que <u>p</u> ão houver uma conexão de rede<br>Sempre discar a conexão padrão<br>Padrão atual: Nerhuma<br>Definir padrão                                                                                                    | onfigurações de rede dial-u                                                         | p e de rede virtual pri                   | ivada                |  |
| Adicionar VPN  Escolha Configurações se precisar configurar um ervidor proxy para uma conexão.  Nunca discar uma conexão Discar sempre que pão houver uma conexão de rede Discar sempre que pão houver uma conexão de rede Degmpre discar a conexão padrão Padrão atual: Nerhuma Definir padrão                                                                                                    | VIVO INTERNET                                                                       |                                           | Adicionar            |  |
| Bernover  Escolha Configurações se precisar configurar um configurações Nunca discar uma conexão O Discar sempre que gão houver uma conexão de rede Sempre discar a conexão padrão Padrão atual: Nerhuma Definir padrão                                                                                                    |                                                                                     |                                           | Adicionar VBN        |  |
| Escolha Configurações se precisar configurar um<br>servidor proxy para uma conexão.<br>Nunca discar uma conexão<br>Discar sempre que gão houver uma conexão de rede<br>Sempre discar a conexão padrão<br>Padrão atual: Nenhuma<br>Definir padrão                                                                                                    |                                                                                     |                                           | Remover              |  |
| Nunca discar uma conegão     Discar sempre que gão houver uma conexão de rede     Sempre discar a conexão padrão     Padrão atual: Nenhuma     Definir padrão                                                                                                    | Escolha Configurações se precisar configurar um<br>servidor proxy para uma conexão. |                                           | Configurações        |  |
| Discar sempre que pão houver uma conexão de rede     Sempre discar a conexão padrão     Padrão atual: Nenhuma     Definir padrão                                                                                                    | Nunca discar uma conex                                                              | ão                                        |                      |  |
| Sempre discar a conexão padrão     Padrão atual: Nenhuma     Definir padrão                                                                                                    | Discar sempre que pão h                                                             | nouver uma conexão o                      | de rede              |  |
| Padrão atual: Nenhuma Definir padrão                                                                                                    | Sempre discar a conexão                                                             | o padrão                                  |                      |  |
|                                                                                                    | Padrão atual: Nenhuma                                                               |                                           | Definir padrão       |  |
| Configurações da Rede Local (LAN)                                                                                                    | onfigurações da Rede Local                                                          | I (LAN)                                   |                      |  |
| ls configurações de rede local não se aplicam a Configurações da Li<br>conexões dial-up. Escolha Configurações acima<br>para configurações dial-up.                                                                                                    |                                                                                     | al não se aplicam a<br>infigurações acima | Configurações da LAN |  |

- 9. Na caixa "Servidor Proxy":
  - No campo "Endereço", digite o nome do servidor "proxy.feevale.br";
  - No campo "Porta", digite "80".

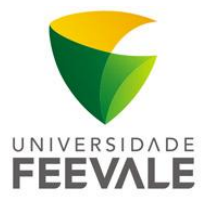

| Configuração autom                                              | lática                                                                   |                            |
|-----------------------------------------------------------------|--------------------------------------------------------------------------|----------------------------|
| A configuração auto<br>manuais. Para usar<br>configuração autom | omática poderá substituir as c<br>as configurações manuais, de<br>ática. | onfigurações<br>sabilite a |
| Detectar automa                                                 | aticamente as configurações                                              |                            |
| 🕅 Usar script de co                                             | onfiguração automática                                                   |                            |
| Endereço:                                                       |                                                                          |                            |
| Servidor proxy                                                  |                                                                          |                            |
| Usar um servido<br>não serão aplica                             | r proxy para esta conexão (e<br>das a outras conexões).                  | stas configurações         |
| Endereço:                                                       | roxy.feevale.5 Porta: 80                                                 | Avançadas                  |
| 🕅 Não usar ser                                                  | vidor proxy para endereços k                                             | ocais                      |
| Configurações da re                                             | de dial-up                                                               |                            |
| Nome de <u>u</u> suário:                                        | vivo                                                                     | Propriedades               |
| Senha:                                                          |                                                                          | Avançadas                  |
|                                                                 |                                                                          |                            |
| Domínio:                                                        |                                                                          |                            |

10. No primeiro acesso, será mostrada uma janela para que você informe seus dados de acesso.

Digite o **domínio** "adm" ou "acad" de acordo com a rede que o usuário pertence, seguido de uma **contra barra** "\", seu **código e a senha Feevale**.

Mais informações sobre senhas, acesse em:

http://www.feevale.br/fale-com-a-feevale/senhas-institucionais

### **Observações:**

- Após realizar estas configurações você poderá acessar, exclusivamente, os sites da Feevale e as bases disponíveis no portal da Capes.
- O acesso a outros sites e conteúdos como MSN, Skype, entre outros, irá parar de funcionar.
- Ao finalizar a pesquisa é necessário desfazer a configuração acima para voltar a acessar a Internet normalmente.